# Acesso

## Autenticação

Para autenticar, o usuário deve possuir uma conta Google no celular. Clique no botão continuar.

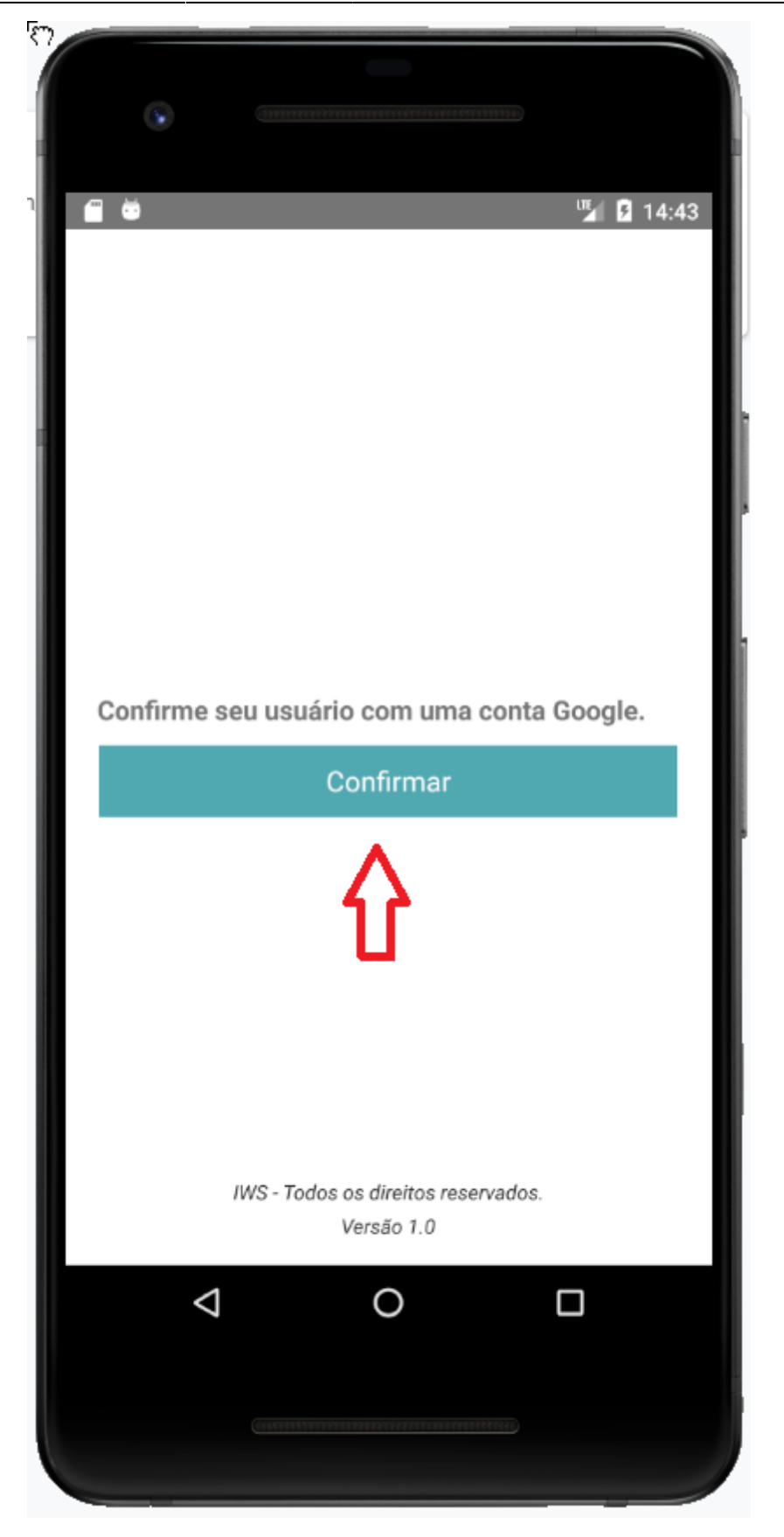

#### Tela de Login.

Selecione uma conta Google válida.

Aplicativo

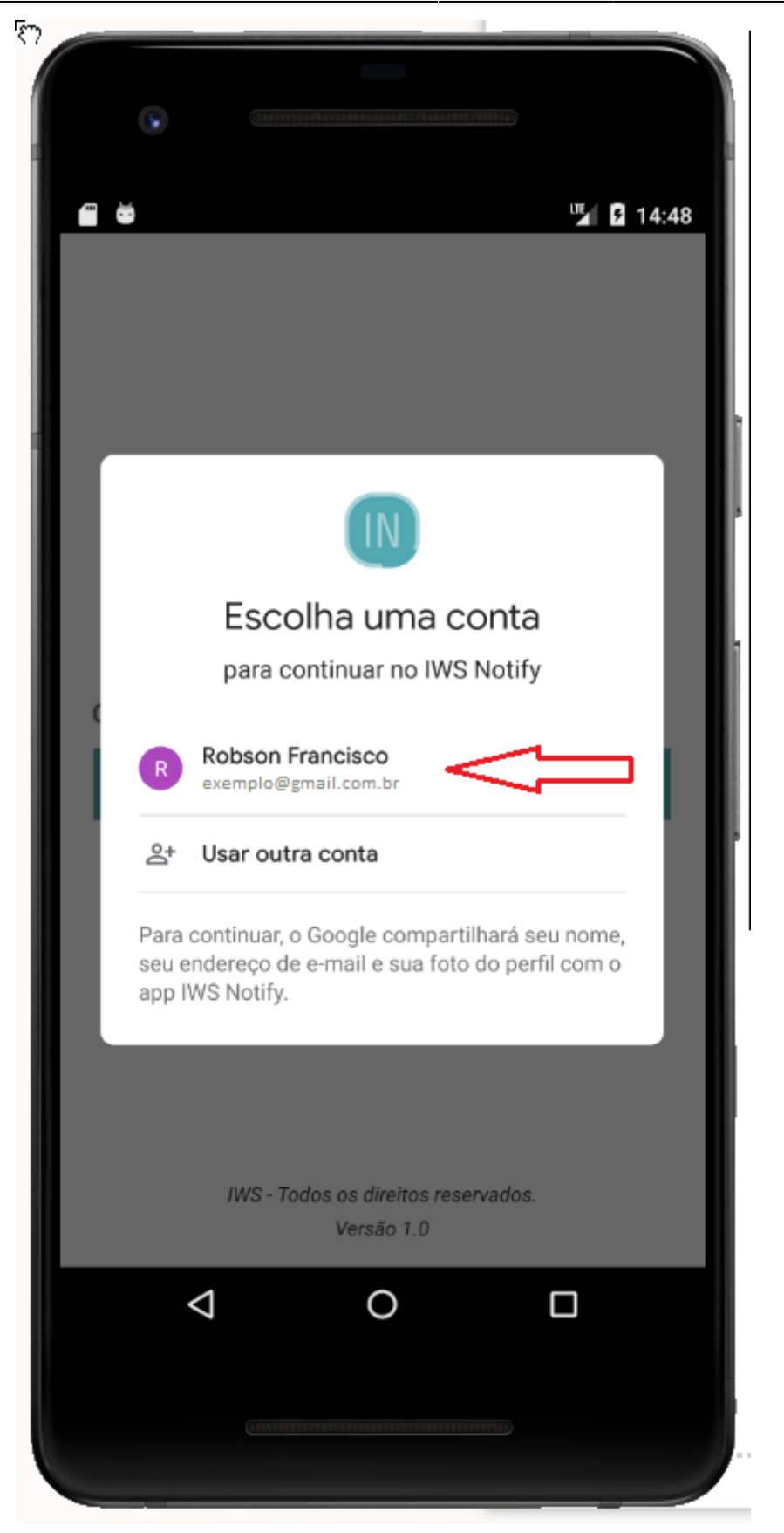

Tela de Login.

## **Empresas**

Ao realizar a autenticação, se o usuário não possuir nenhuma empresa cadastrada é exibida uma

#### mensagem.

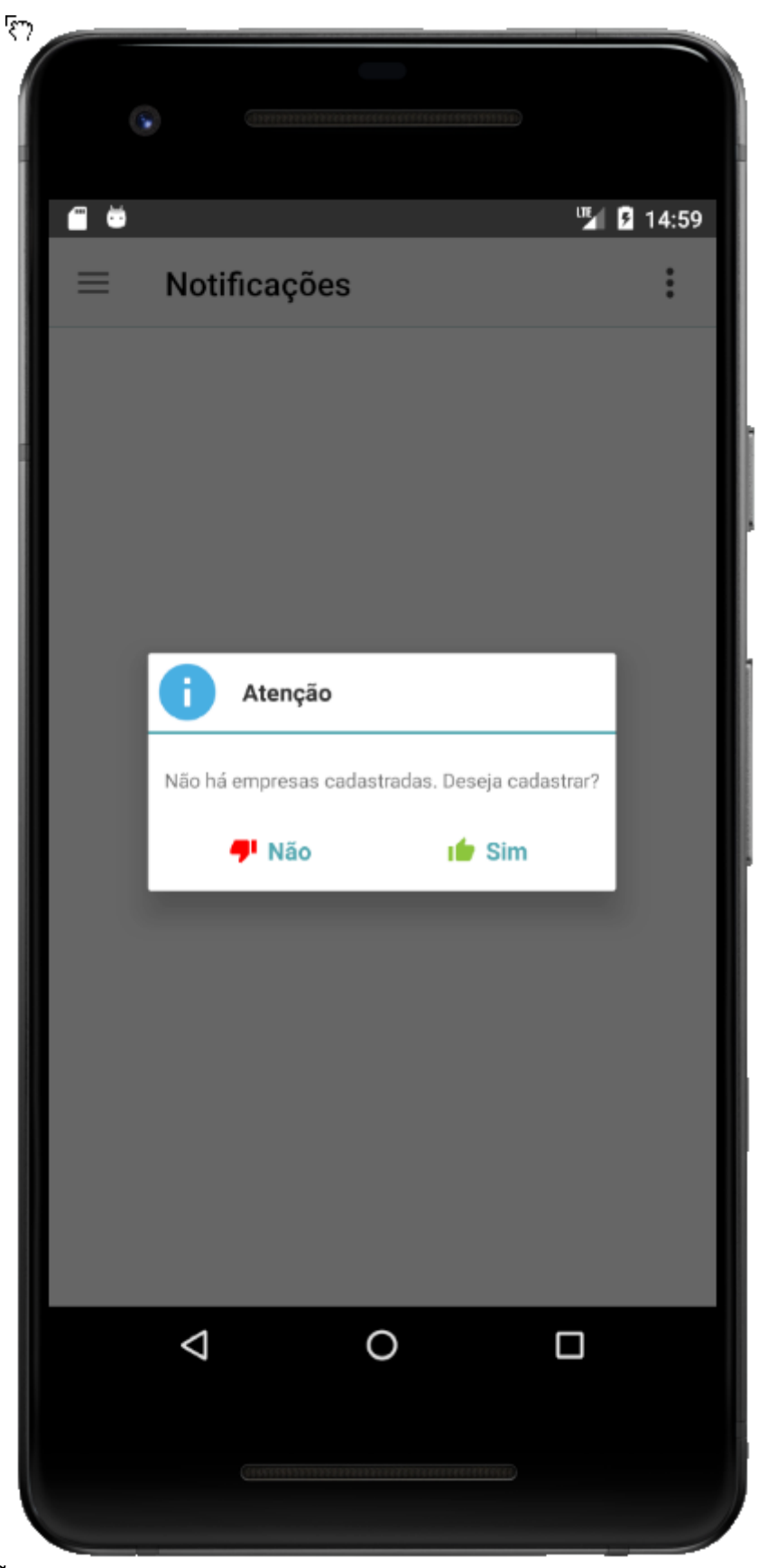

#### Tela de Notificações.

Clique no botão "Sim" para exibir a tela de Empresas.

Há outra maneira de abrir a tela de **Empresas**, na tela de **Notificações** clique no botão e depois clique no item **Empresas**, conforme demonstra as figuras abaixo.

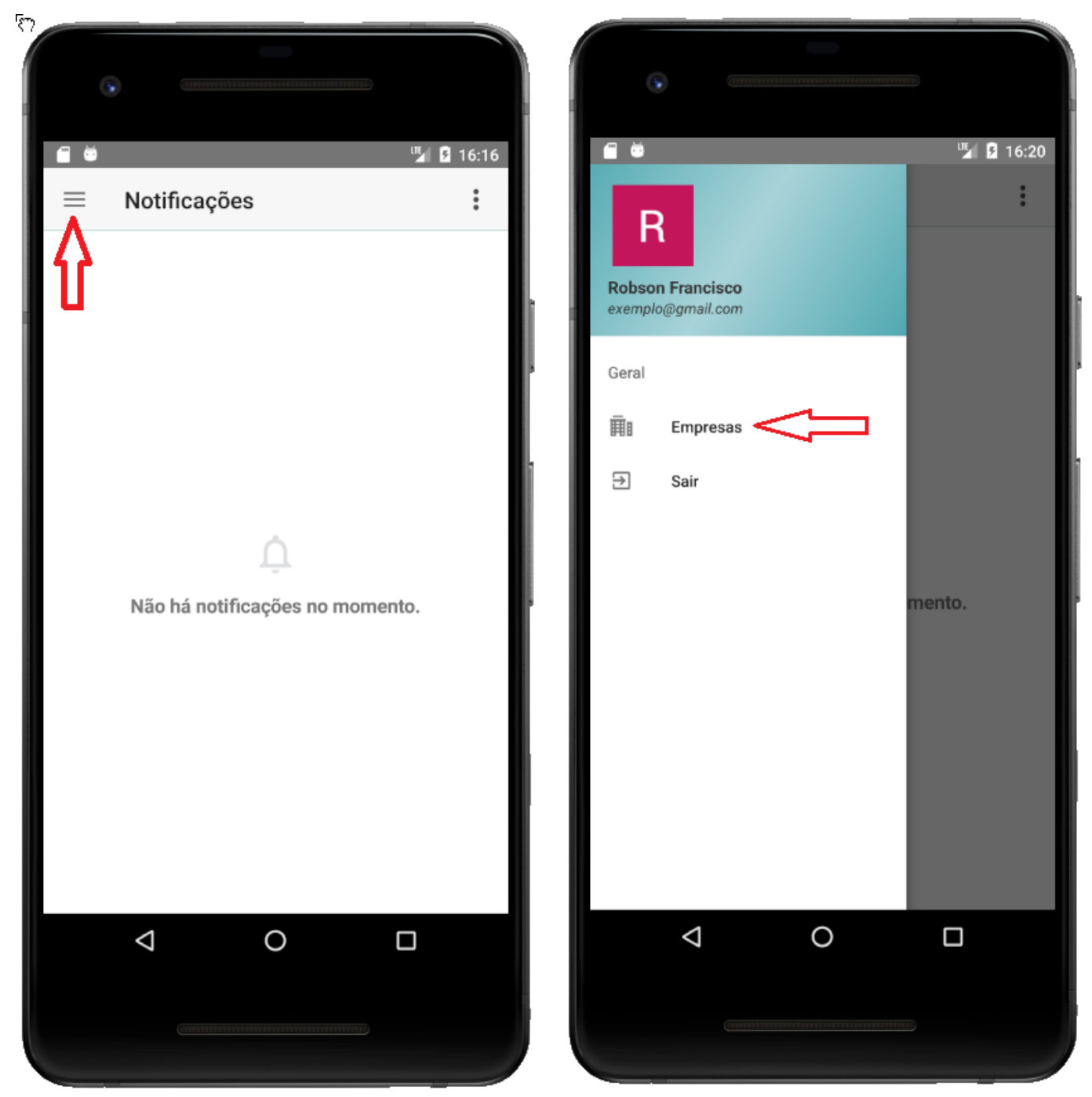

Tela de Notificações.

### Adicionar

Ao abrir a tela **Empresas** é verificado se o usuário possui empresa cadastrada. Se não houver empresa cadastrada é aberto um formulário de cadastro.

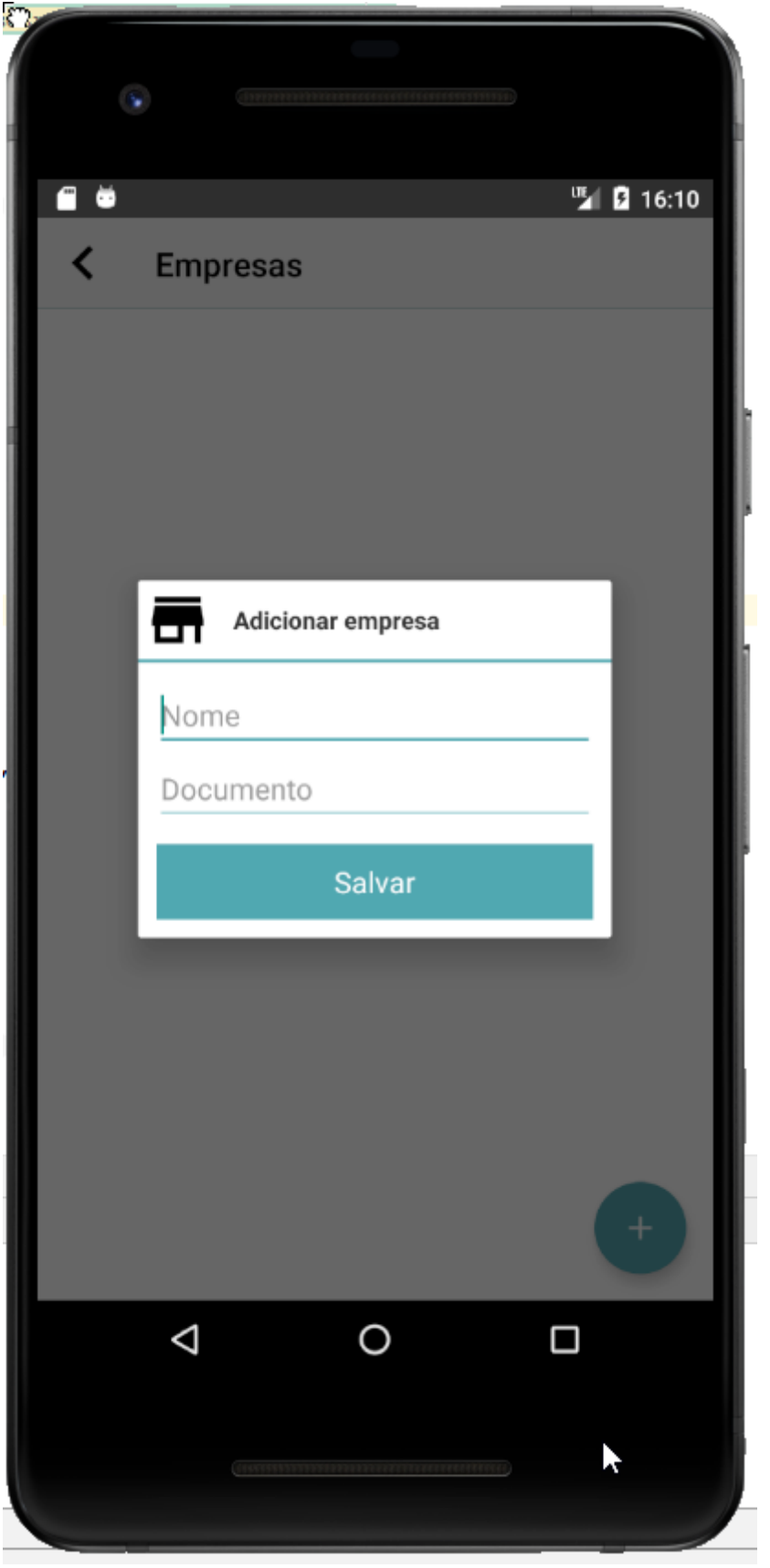

#### Tela de Empresas.

Para salvar uma empresa preencha o formulário e clique no botão **Salvar**.

Aplicativo

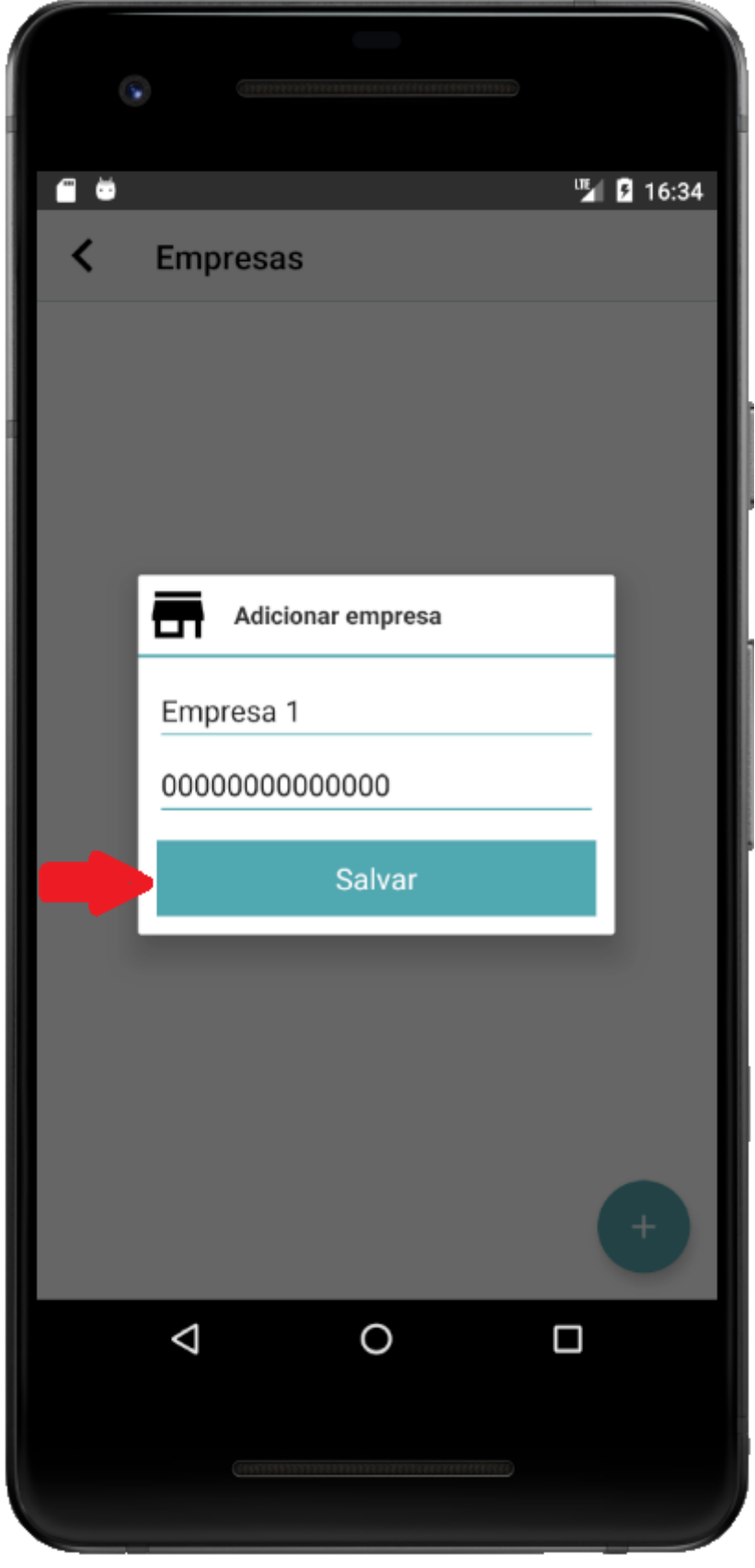

Tela de Empresas.

Para adicionar outra empresa clique no botão 텍

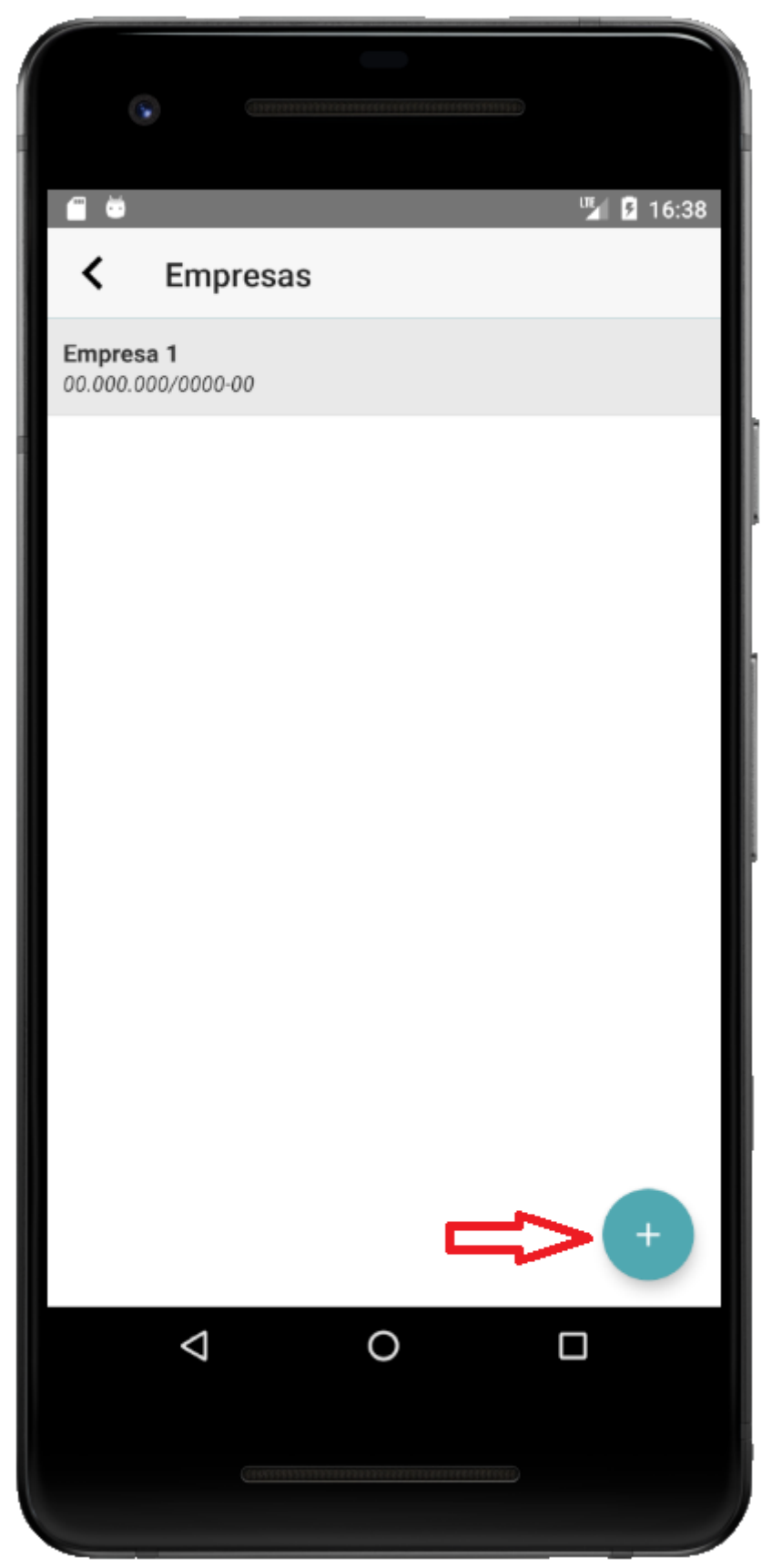

Tela de Empresas.

### Selecionar a empresa

Para editar ou excluir uma empresa, pressione uma empresa por um segundo. A barra de título será

#### alterada.

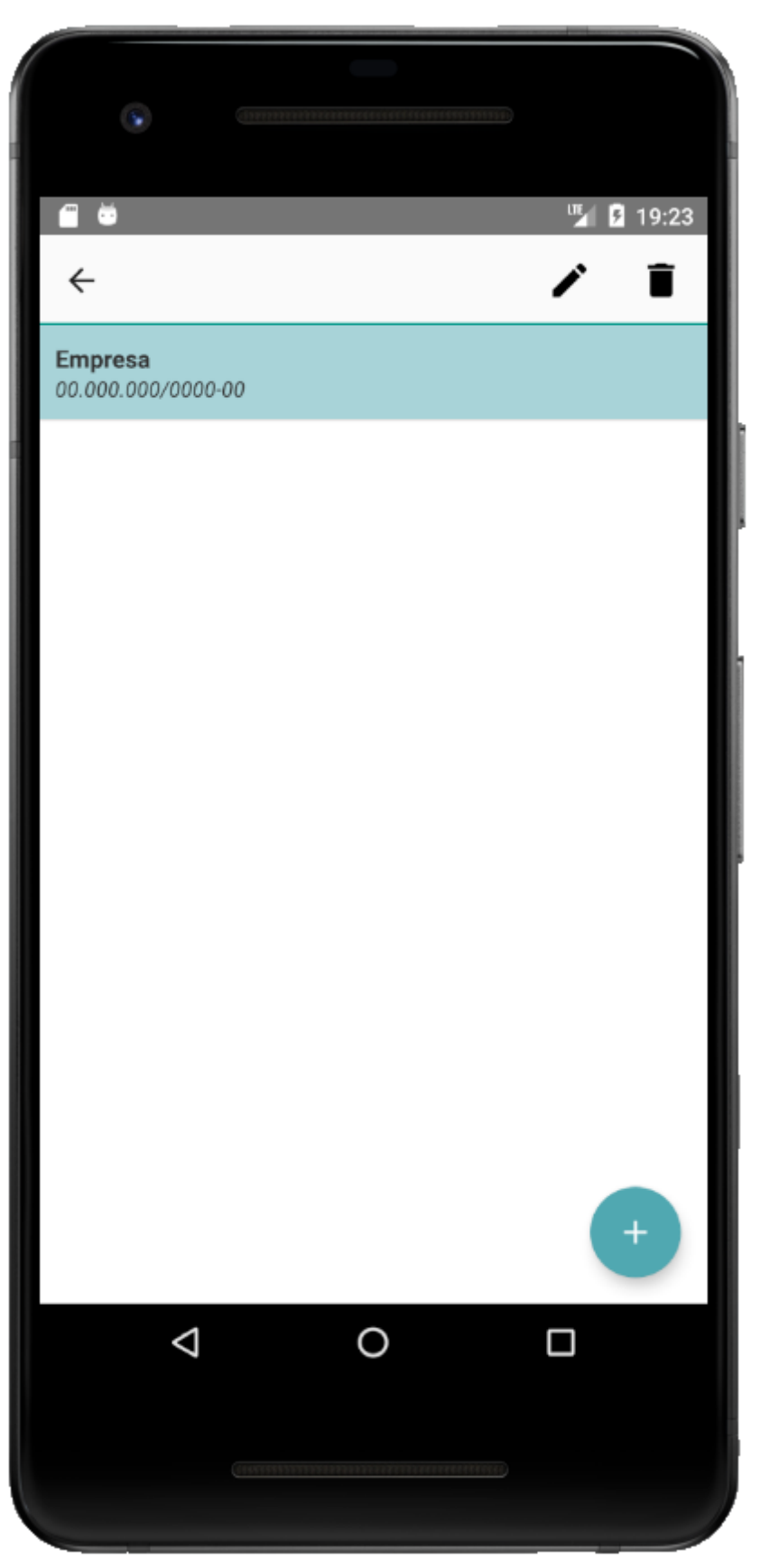

Tela de Empresas.

#### **Editar**

Para editar clique no botão 🦯 , preencha o formulário e clique no botão Salvar.

| <b>1 1 1</b>                  | 9:23                                                      |
|-------------------------------|-----------------------------------------------------------|
| <                             | Empresas                                                  |
| Empresa<br>00.000.000/0000-00 | Empresa<br>00.000/0000-00                                 |
|                               | <image/> <image/> <text><text><text></text></text></text> |
|                               |                                                           |
|                               |                                                           |

Tela de Empresas.

### **Excluir**

Para excluir clique no botão

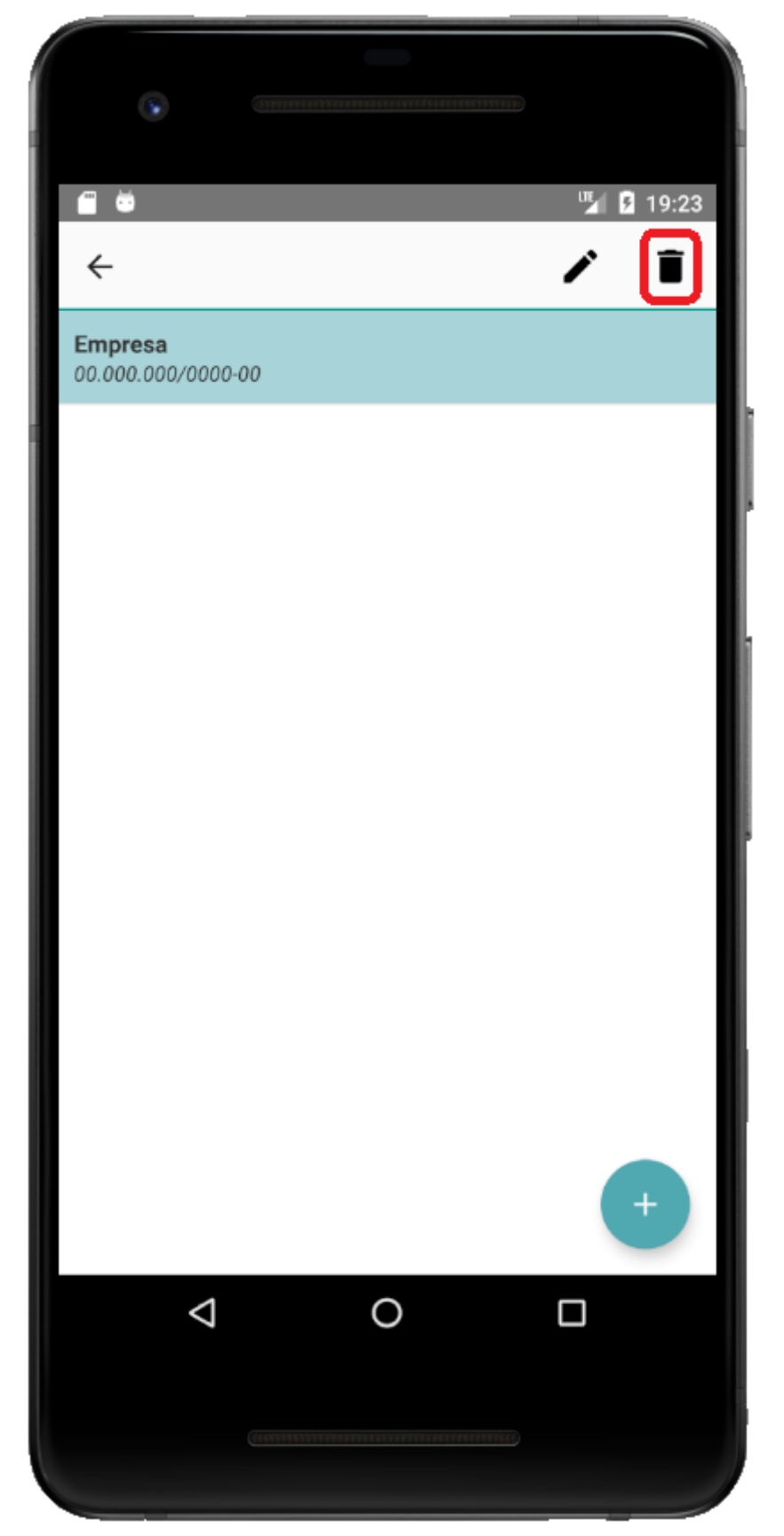

Tela de Empresas.

# Notificações

As notificações serão disparadas do EasyCah.

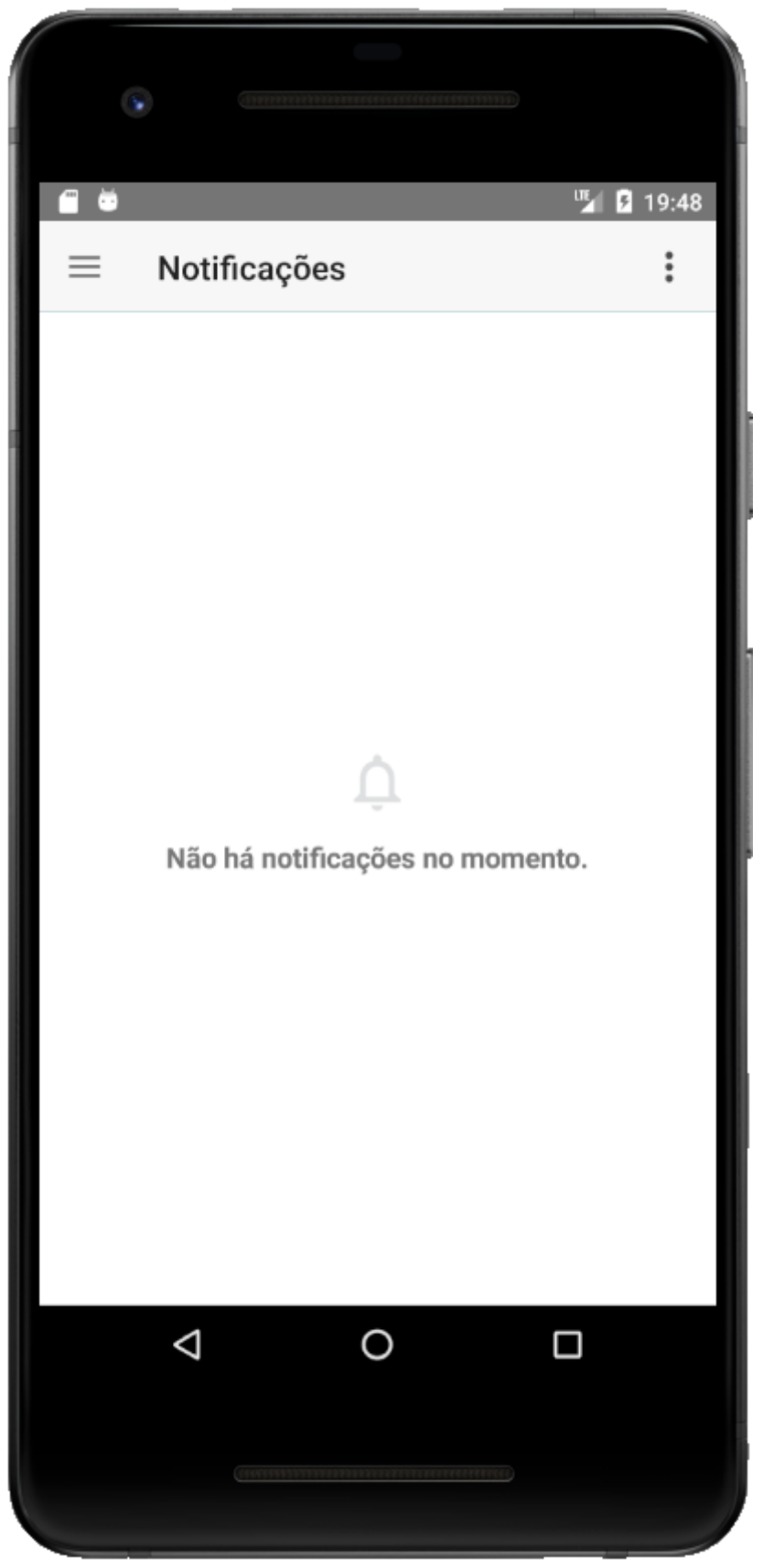

### Tela de Notificações.

Quando uma notificação for disparada do **EasyCash** será exibido na tela de **Notificações** do aplicativo e também nas notificações do Android.

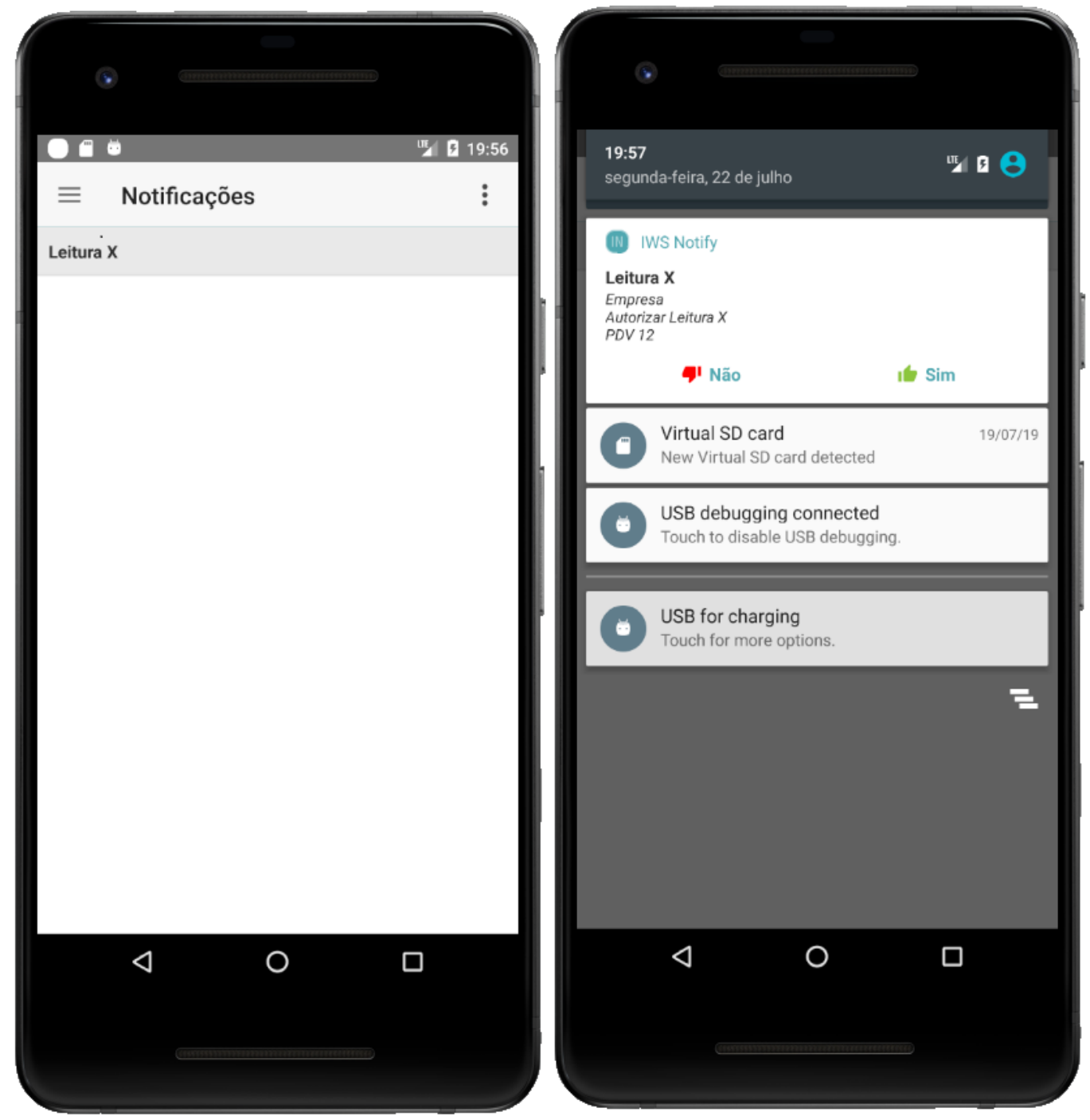

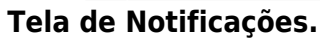

Não é necessário que aplicação esteja aberta para receber as notificações.

#### Autorizar

Para autorizar ou não uma notificação clique no botão Não ou no botão Sim.

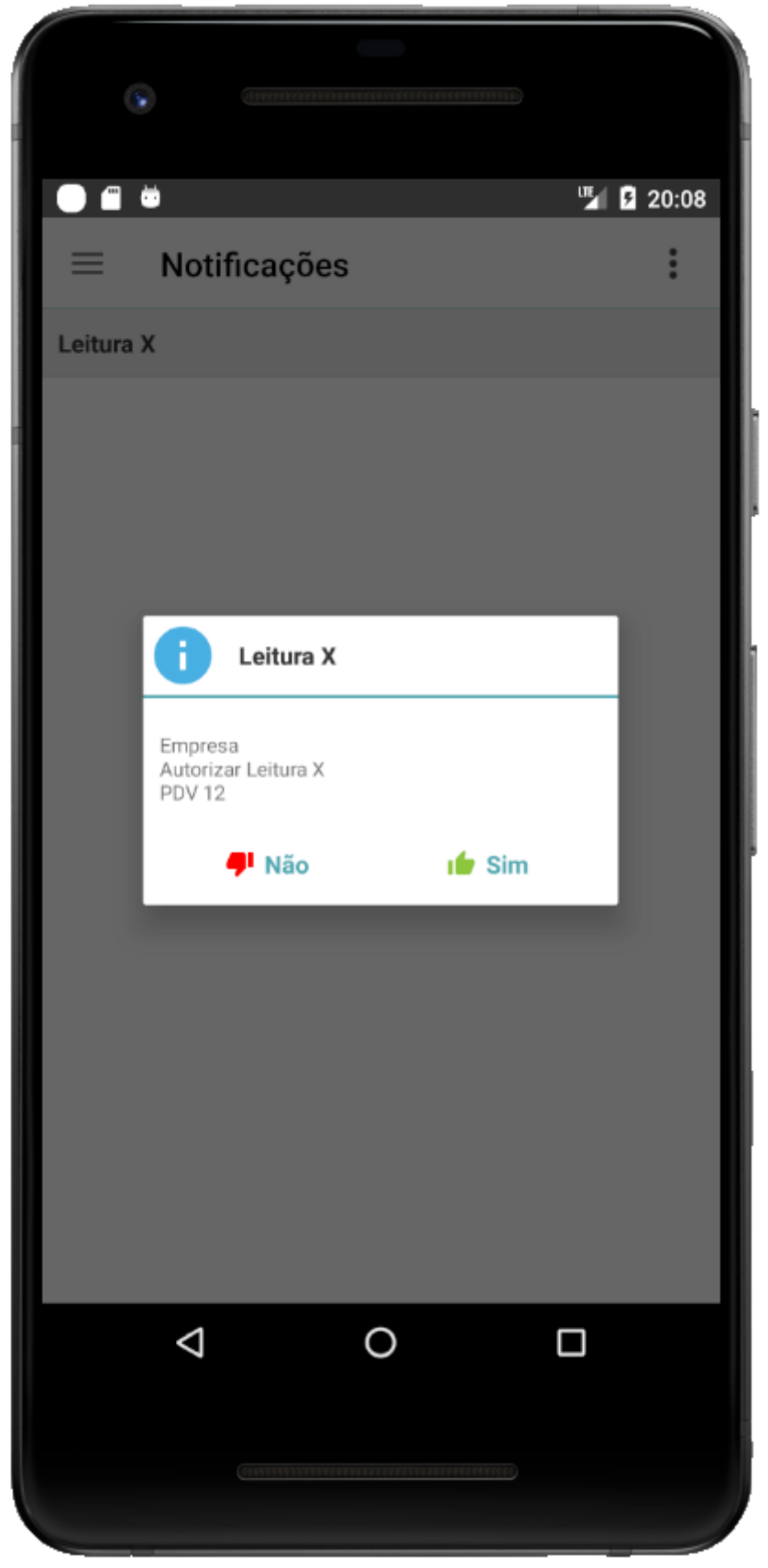

Tela de Notificações do aplicativo

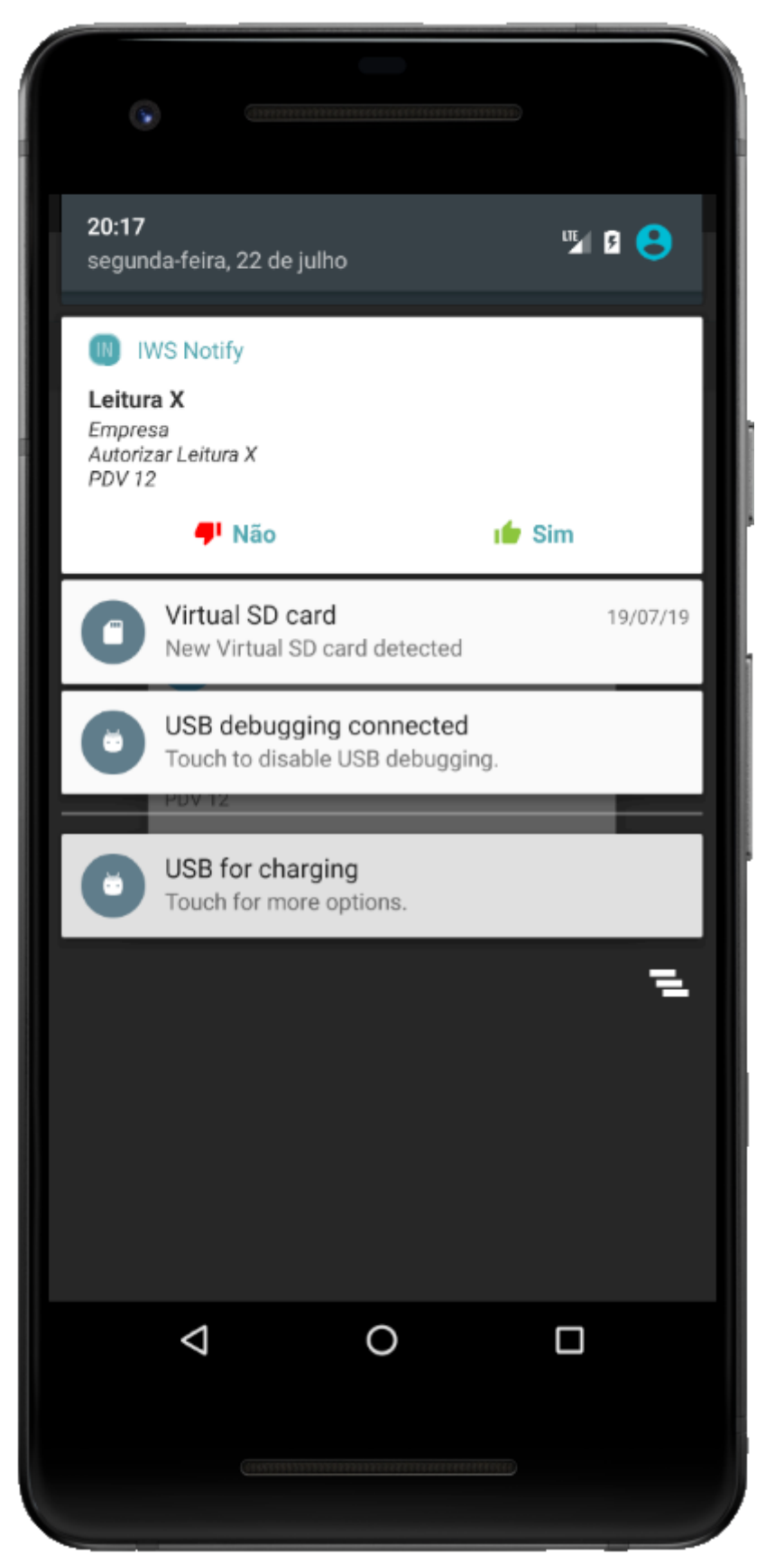

Notificações do Android.

## **Notificações Simples**

Quando o usuário do EasyCash precisar apenas de um auxílio do gerente, sertá utilizado a

Notificação simples. Conforme demonstra a figura abaixo.

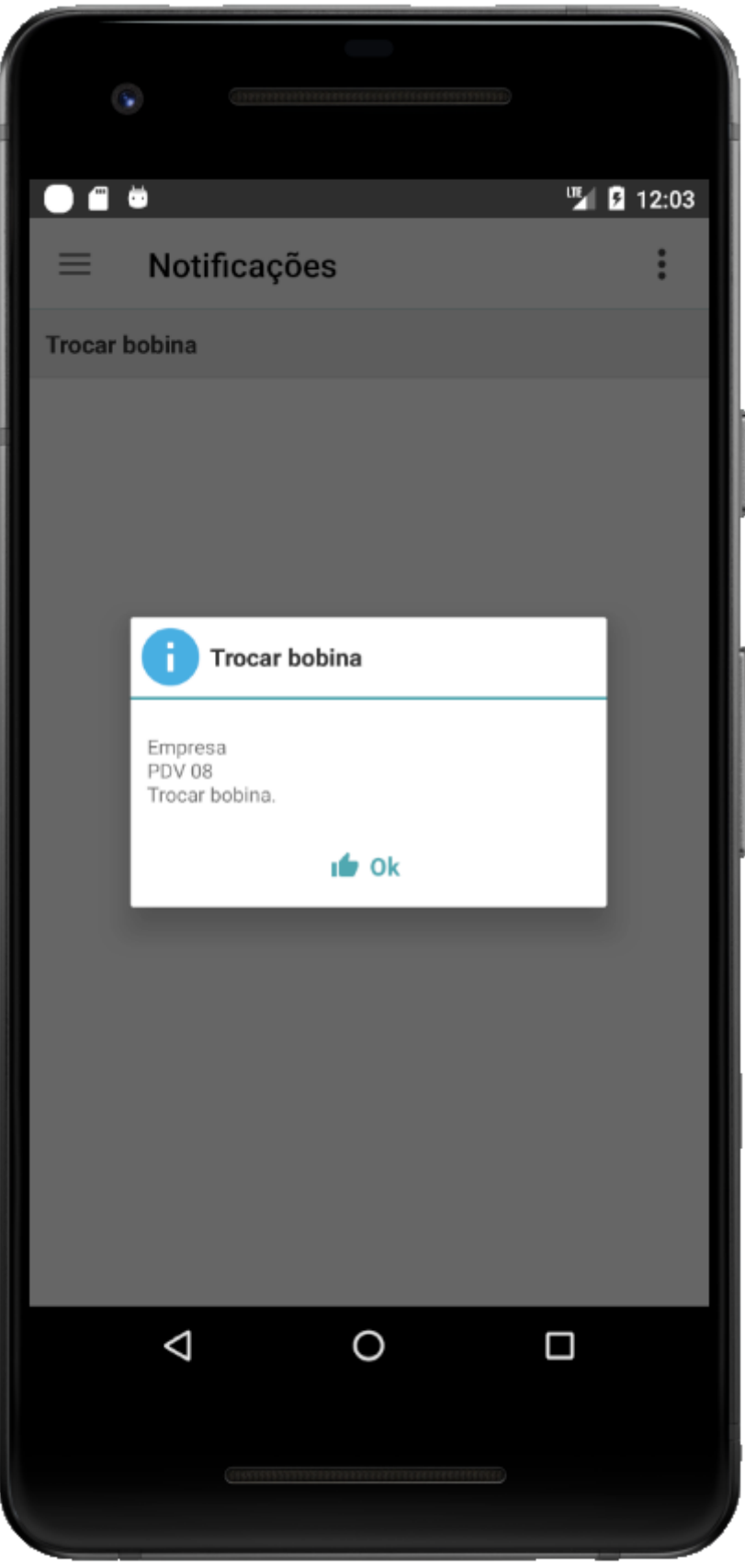

#### Tela de Notificações do aplicativo

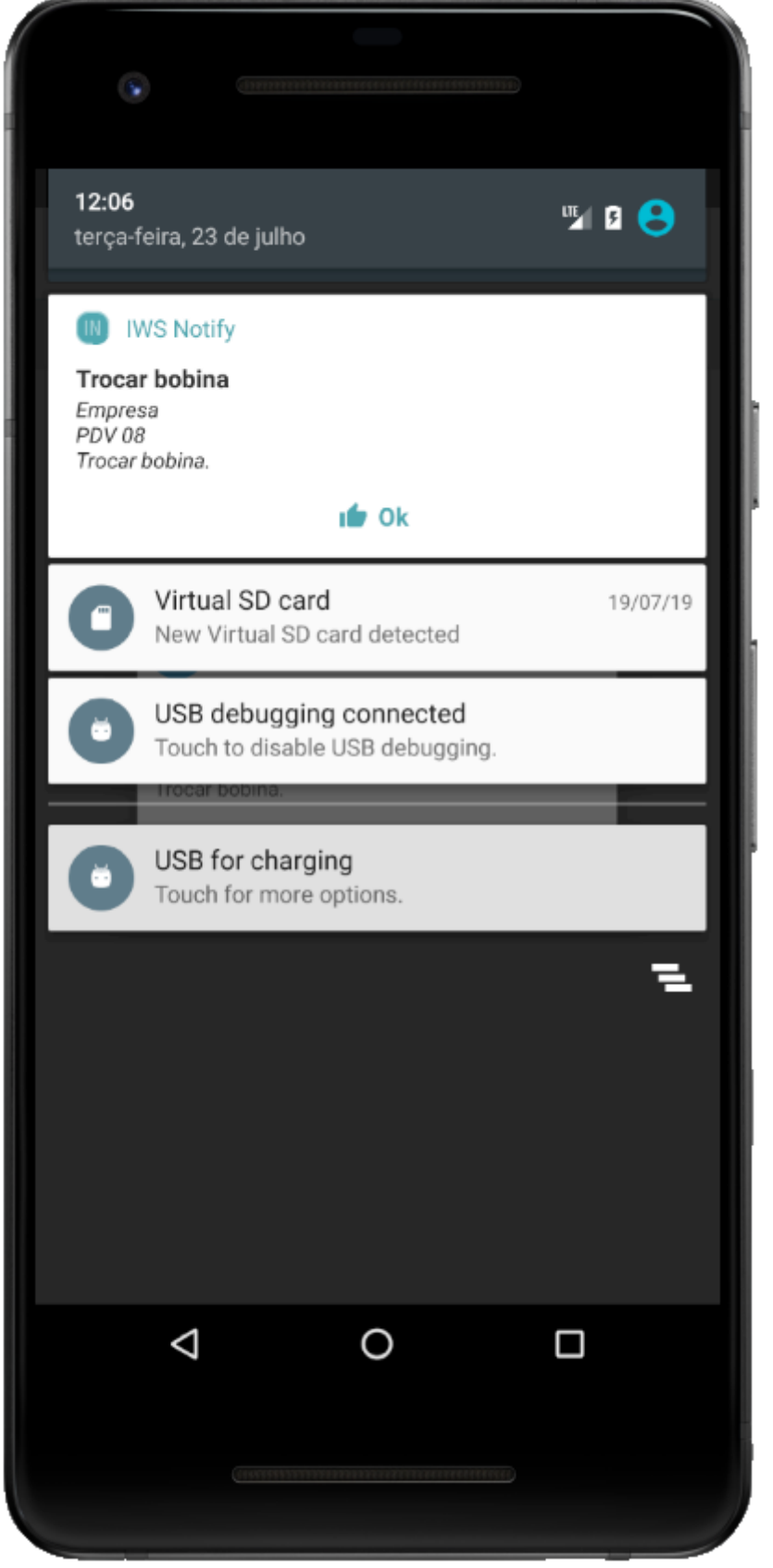

Notificações do Android.

## Sobre

Para exbir as informações da aplicação vá para tela de **Notificações** e clique no botão em **Sobre** conforme demonstra a figura abaixo.

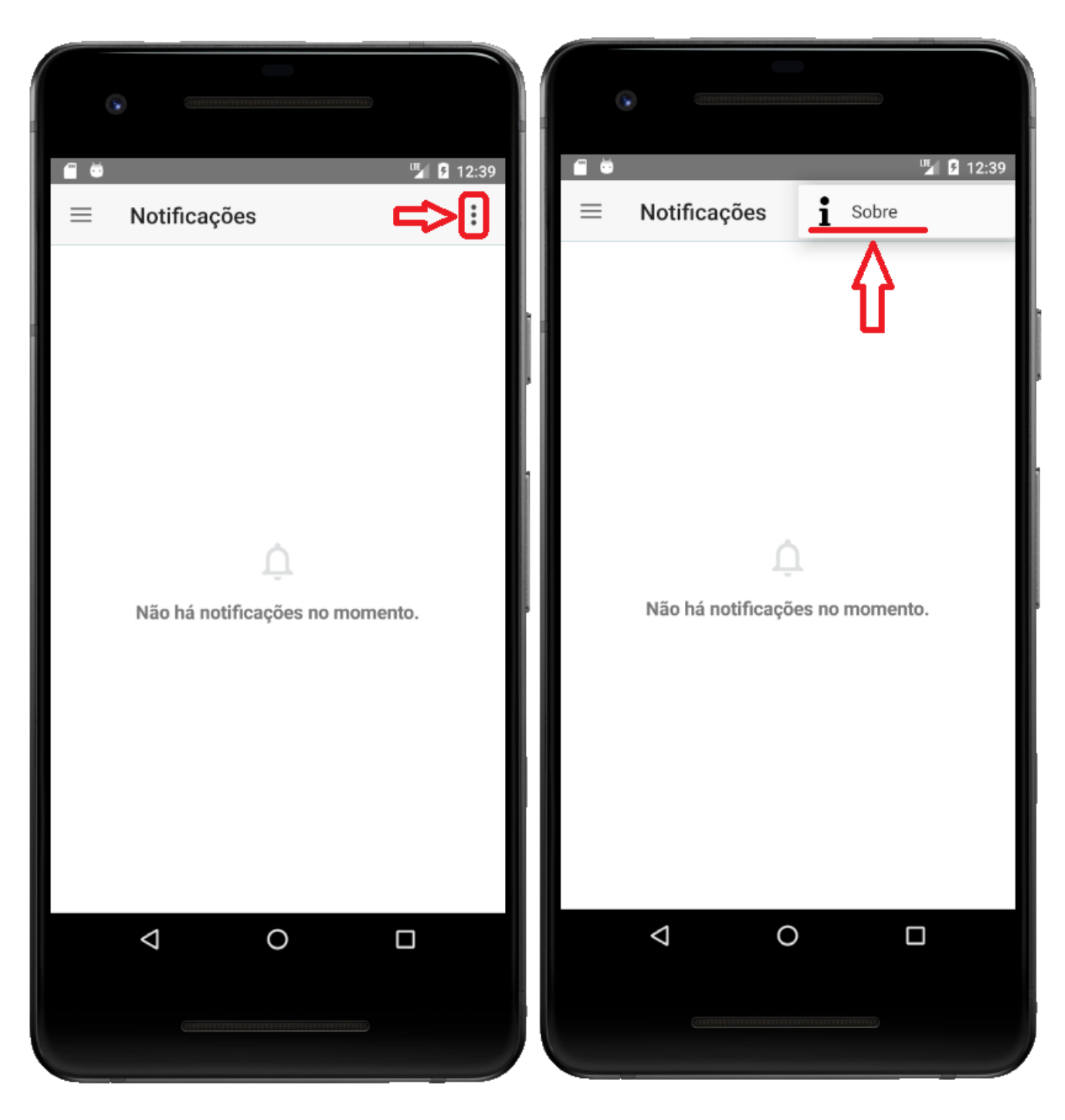

Será aberto uma tela com as informações da aplicação e também com um link para accesar a página da IWS - Intelliware Solutions.

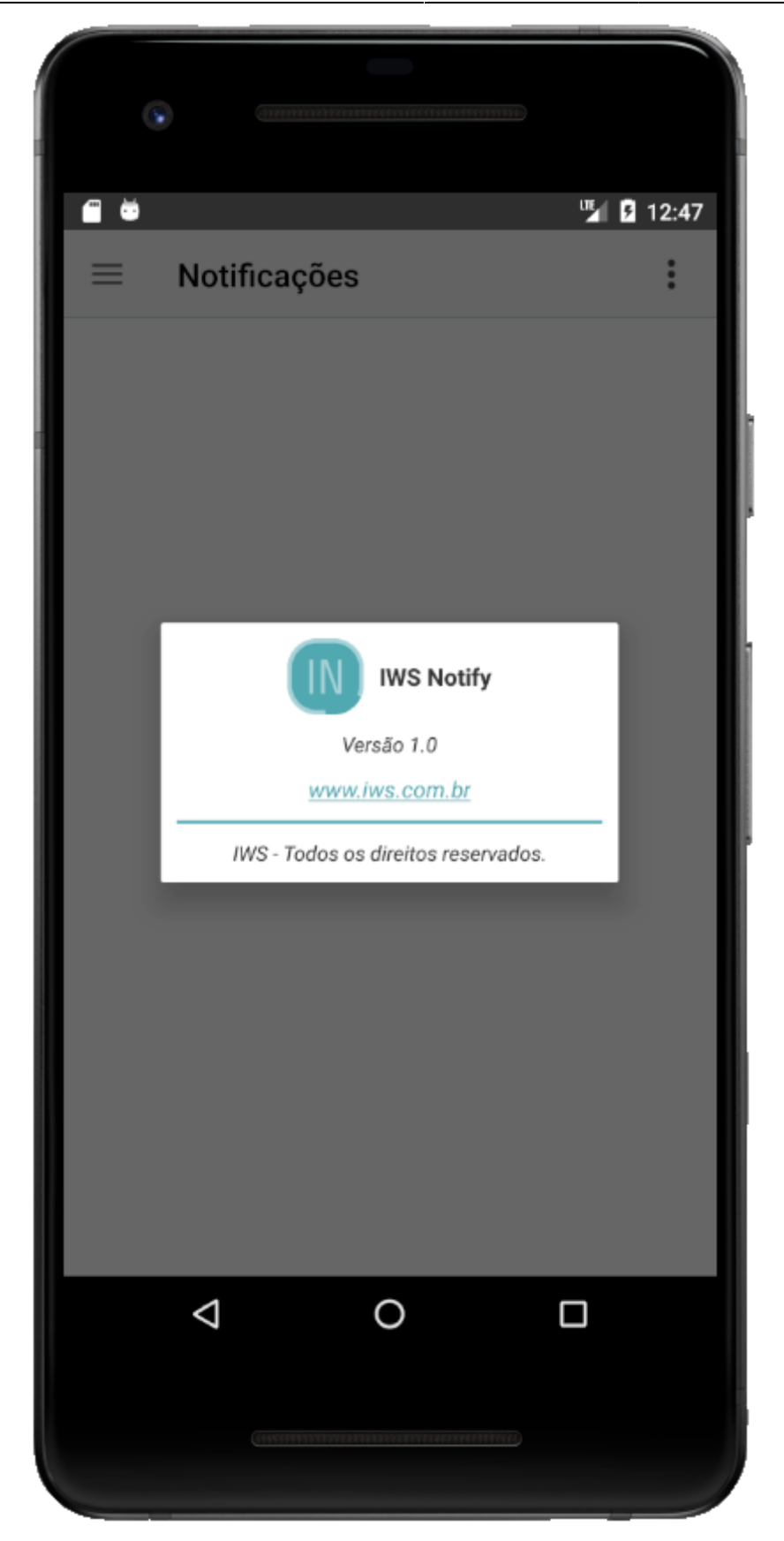

## Sair

Para sair a aplicação vá para tela de **Notificações** e clique no botão Conforme demonstra a figura abaixo.

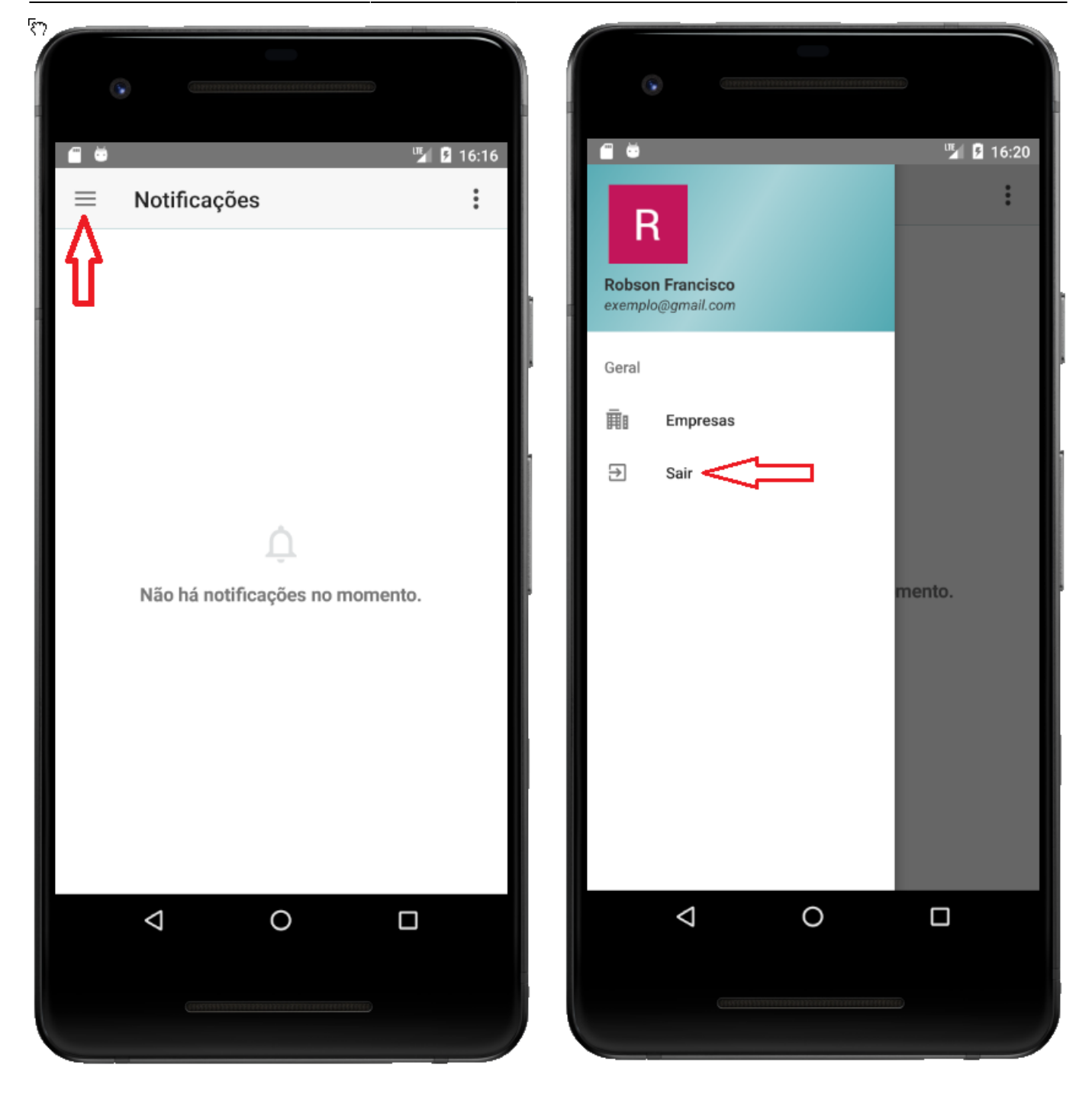

Será exibida uma mensagem pedindo confirmação da ação.

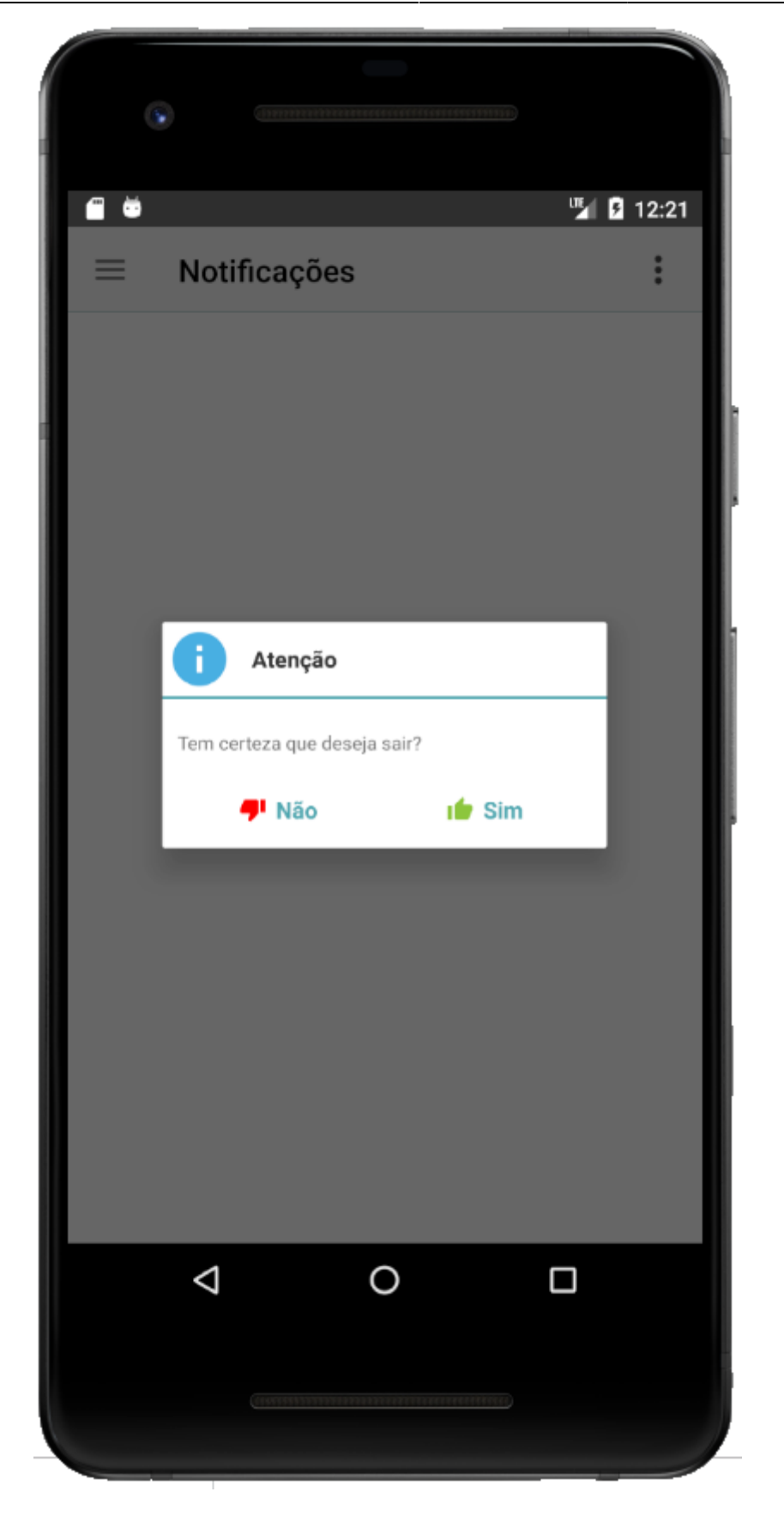

Há outra maneira de sair da aplicação, vá para tela de **Notificações** depois clique no botão conforme demonstra a figura abaixo.

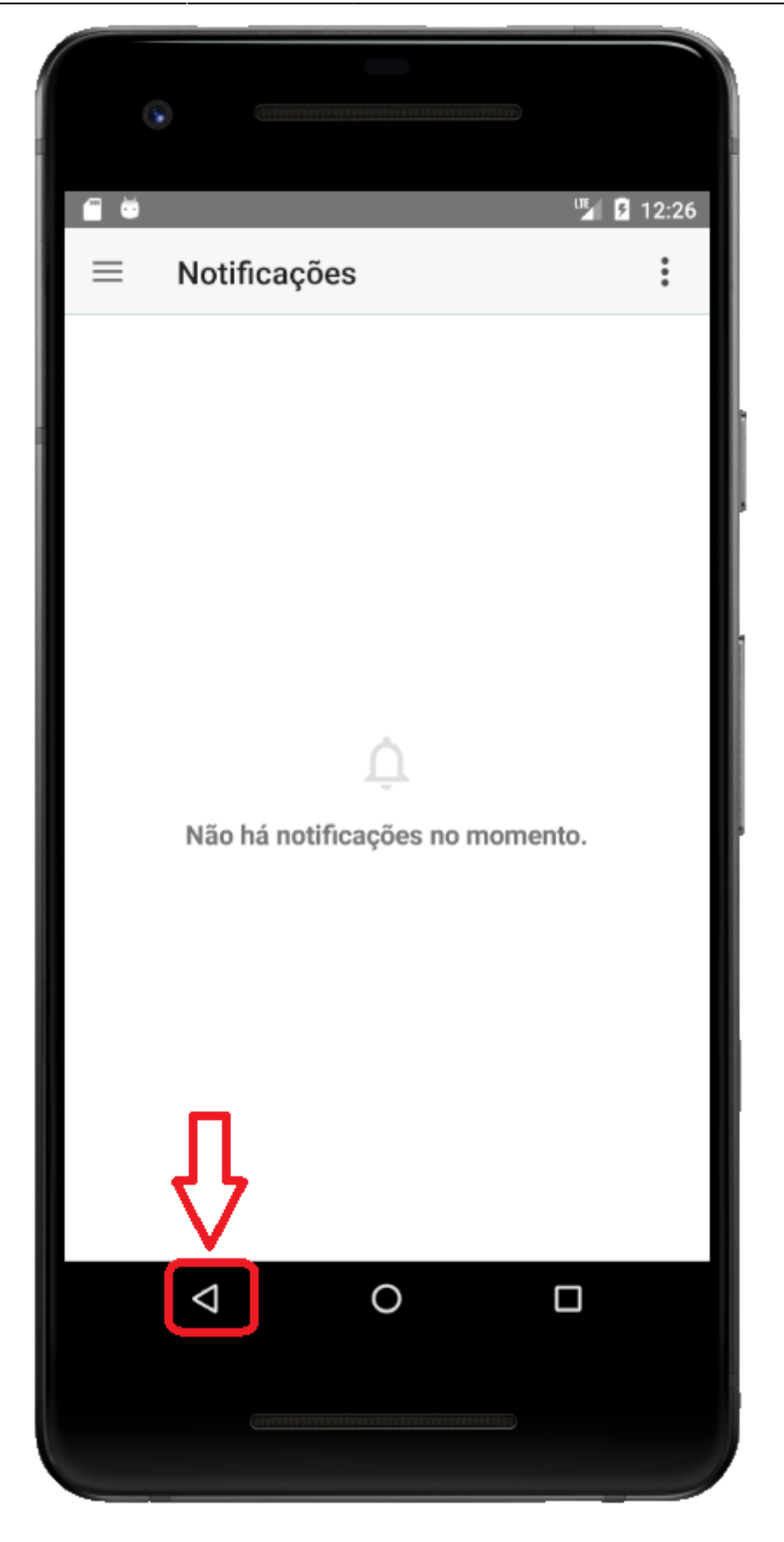

Ao sair da aplicação as notificações não serão mais recebidas.

23/23

Aplicativo